## Changing the Settings of a Registered Bluetooth-compliant Device

You can change the settings of a registered Bluetooth-compliant device. The audio settings of the headsets may also be changed.

Tap "MENU".

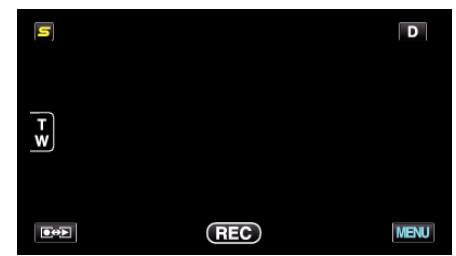

**2** Tap "✿".

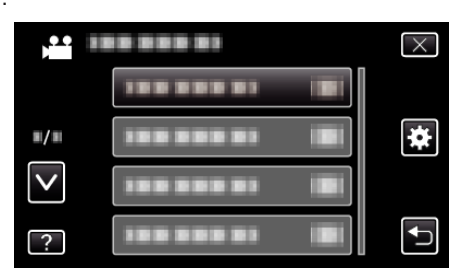

3 Tap "Bluetooth".

| CC           | OMMON     | $\times$ |
|--------------|-----------|----------|
| <b>^</b>     | Bluetooth |          |
| <b>m/m</b>   |           |          |
| $\checkmark$ |           |          |
| ?            |           | <b>↓</b> |

**4** Tap "CHANGE SETTINGS".

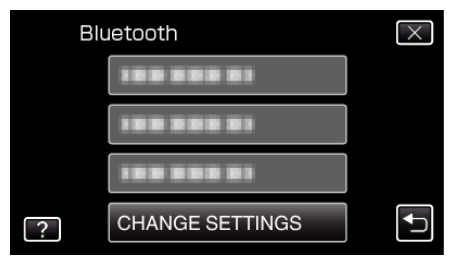

5 Tap the desired device.

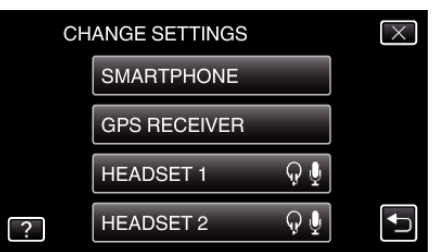

| Smartphone   | Changes the mobile phone to be used as smartphone.                                                                                                    |  |
|--------------|----------------------------------------------------------------------------------------------------|--|
| GPS Receiver | Changes the device to be used as GPS receiver.                                                                                                    |  |
| Headset 1/   | <ul> <li>Changes the device to be used as headset 1 or headset 2.</li> <li>Audio settings ("EARPHONES AUDIO", "MIC AUDIO") may also be turned ON/OFF.</li> <li>EARPHONES AUDIO 1/2: Selects whether to output the headset microphone input from the headset earphones.</li> <li>Microphone audio of the camera will be output from the earphones even when this is set to "OFF".</li> </ul> |  |

## Headset 2

 "EARPHONES AUDIO 1/2" is common for headset 1 and headset 2. ON/OFF cannot be set separately.
 MIC AUDIO: Selects ON/OFF for the headset microphone input.

## Memo : -

• The connection setting becomes "OFF" after the device is changed. Change the setting to "ON" from the menu.